## Subject #10: Science

**Project #96: A Biomes Table in Word.** Create a three-column table in Word with the biome type, an example and a picture. Or select a topic that collaborates with a classroom unit of inquiry.

| Higher-order thinking skills                                                            |                                           | Technology-<br>specific:                                                                                                    | Subject Area/<br>Learning-specific | Standard:<br>NETS-S |
|-----------------------------------------------------------------------------------------|-------------------------------------------|----------------------------------------------------------------------------------------------------|------------------------------------|---------------------|
| Analyze parts, identify components, organize                                            |                                           | Using tables: formatting/editing<br>Adding pictures                                                                                    | Geography, science,<br>spelling    | 3.b, 4.c            |
| Grade level:<br>Prior knowledge:<br>Time required:<br>Software required:<br>Vocabulary: | 4-7<br>Proj<br>45 r<br>MS<br>bion<br>hand | ect 46 (Landforms Table)<br>ninutes<br>Word, internet browser<br>ne, ecosystem, table, cell, row,<br>dles, network, flash drive, forma | , column, copy-pas<br>at           | ste, resize, tab,   |

## Lesson Description

- When you use Word's tabs and spaces to line up columns of data, they're difficult to maintain and edit.
  A Word **table** aligns text/numbers perfectly, adds or deletes data without formatting errors, and incorporates multiple media types (i.e., pictures, links, etc.) in a snap.
- This project works well with #87 A *Picture is Better* (using graphic organizers to communicate ideas).

## **Computer Activity**

- Before proceeding, discuss biomes (or whatever topic you want to support with a table) with students—what are they? How are they different from landforms? What are the characteristics?
- Center the title, font 16, bold, underlined.
- Add 3x5 table with table tool . Add extra rows as needed (see following pages) by tabbing from the last cell.
- Add column headings in font 14, bold, centered—'Biomes', 'Example', 'Picture'. Shade row so it stands out.
- Tab to move from cell to cell, and from last cell in a row to next row.

- As a biome is added in column #1, have students suggest national and international examples for column #2 learned in class or from experience. Add those to column #2.
- Discuss definitions of various biomes.
- Skip column #3, 'pictures', for now.
- When finished with column 1 and 2, use Google to find pictures of the examples, copy-paste to the correct cell. Adjust to fit.
- Everything must fit on one page. Go
- to print preview and resize pictures as needed.
- Save to network folder; save-as to flash drive for back-up. Print.

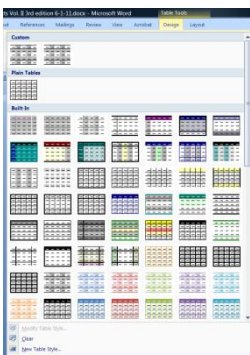

Extensions

 Go to Table Tools- Table Styles and format table (see inset)

Troubleshooting Tips

- 1. I ran out of rows (add another by tabbing from last cell in table)
- 2. I can't print (Ctrl+P)

| Biomes           | Example                              | Picture |
|------------------|--------------------------------------|---------|
| Fresh Water      | Lake Michigan<br>Nile River<br>Ponds |         |
| Oceans           | Pacific Ocean<br>Indian Ocean        |         |
| Deciduous forest | Redwood Forrest<br>Canadian Forest   |         |
| Desert           | Gobi Desert<br>Sahara Desert         |         |
| Grassland        | African Savanna<br>Colorado prairie  |         |
| Rainforest       | Amazon<br>Southeast Asia             |         |